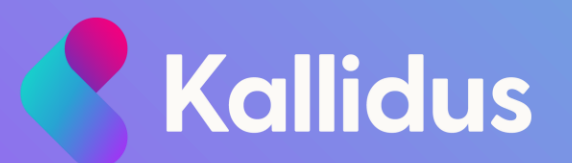

# Learn Manager user guide model

## Personalising this guide for your organisation

This user guide is intended as a model for Kallidus customers to update according to their own internal processes. Please ensure that you read through it thoroughly and edit to suit your organisation and processes. The layout and design of this document has been deliberately kept plain and simple so that you are able to add your own branding to add your preferred style.

- Consider your audience would more detailed or simplified instructions work better for them?
- Edit the language to suit your company tone of voice
- Change the term 'Learn' to the system name you will be using internally

- Add your company logo and use your company branding, colours or standard layouts
- Replace screenshots with imagery from your own system so that the branding and functions displayed match what your managers will see. You may want to use a test user account with manager access for this.

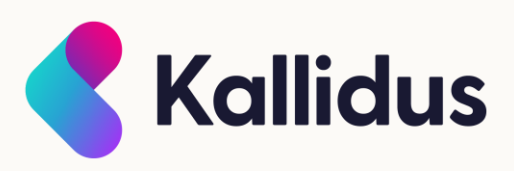

## Personalising this guide for your organisation

This user guide is intended as a model for Kallidus customers to update according to their own internal processes. Please ensure that you read through it thoroughly and edit to suit your organisation and processes. The layout and design of this document has been deliberately kept plain and simple so that you are able to add your own branding to add your preferred style.

• Delete functions or features that you are not planning to use from the contents list and appropriate slides

- The FAQ/Contacts slide at the end of this document will need to be updated according to your organisational processes
- When you are happy with the wording and layout of the guide, save it as a PDF to send out to your managers as part of your communications.
- Please remember to remove these instructional slides before saving as PDF and providing to your users

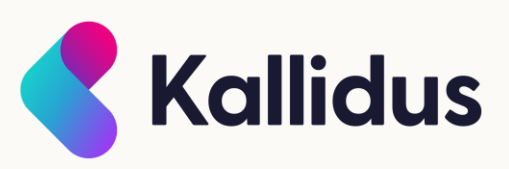

### Learn: Manager Guide

#### **Contents:**

- Home My Team dashboard
- My Team Functions
  - Team summary
  - $\circ$  Mandatory training
  - $\circ$  Instructor-led training
  - $\circ$  Top learners
  - $\circ$  Competency checks
- Senior manager view
- FAQ & Contacts

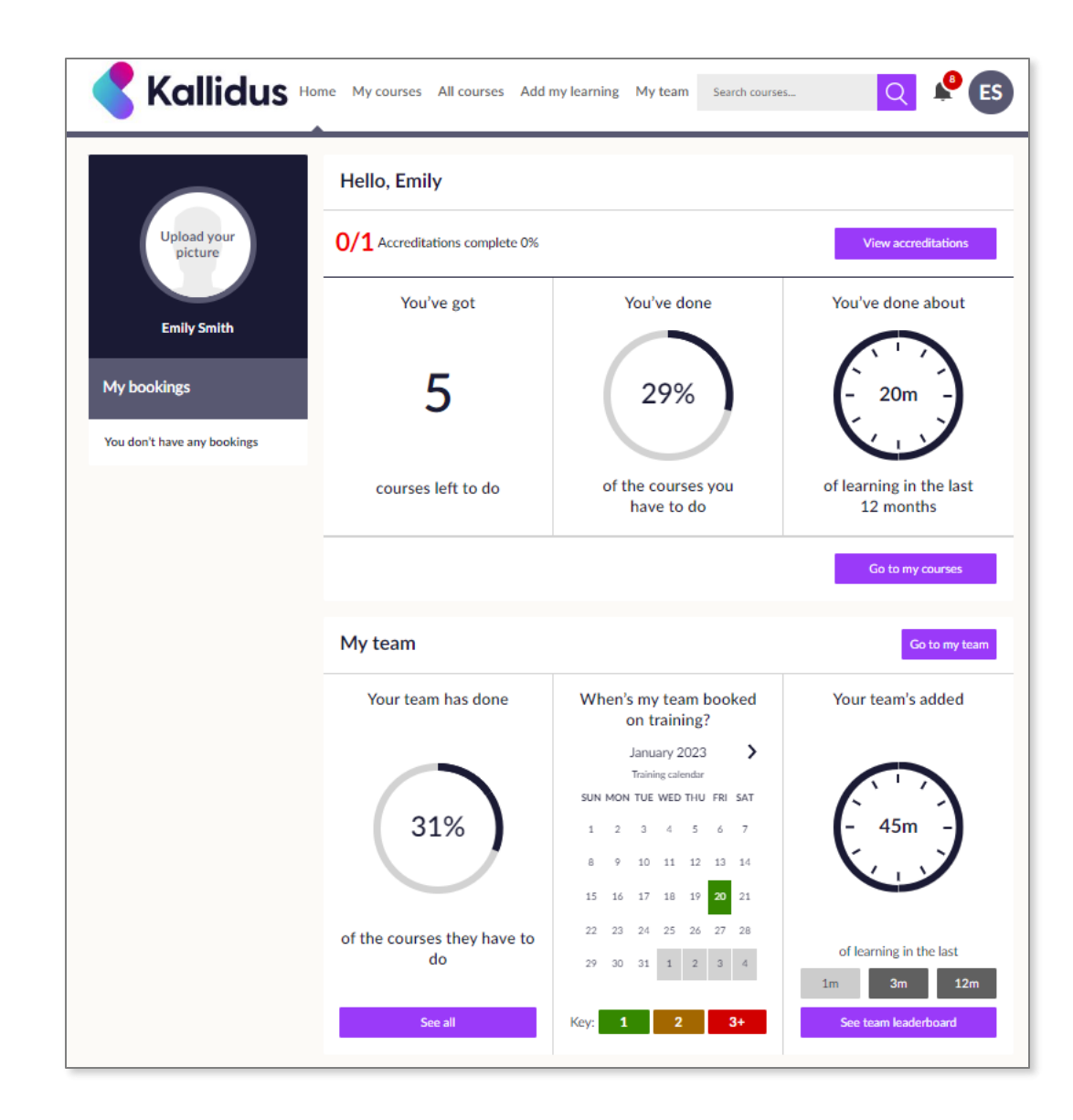

#### Home – My Team Dashboard

On the home page of Learn you will find the *My team* dashboard.

This dashboard shows a brief overview of your team's current status and progress.

It includes a calendar of upcoming bookings for your team. Dates are colour coded based on how many of you team members are booked to attend an event on each day. Select the colour coded dates to find more information.

You can also see how much time your team has spent learning within the last month, 3 months or 12 months by changing the date range.

Quickly access more detail or take action by selecting the buttons here to take you to the full set of *My team* functions.

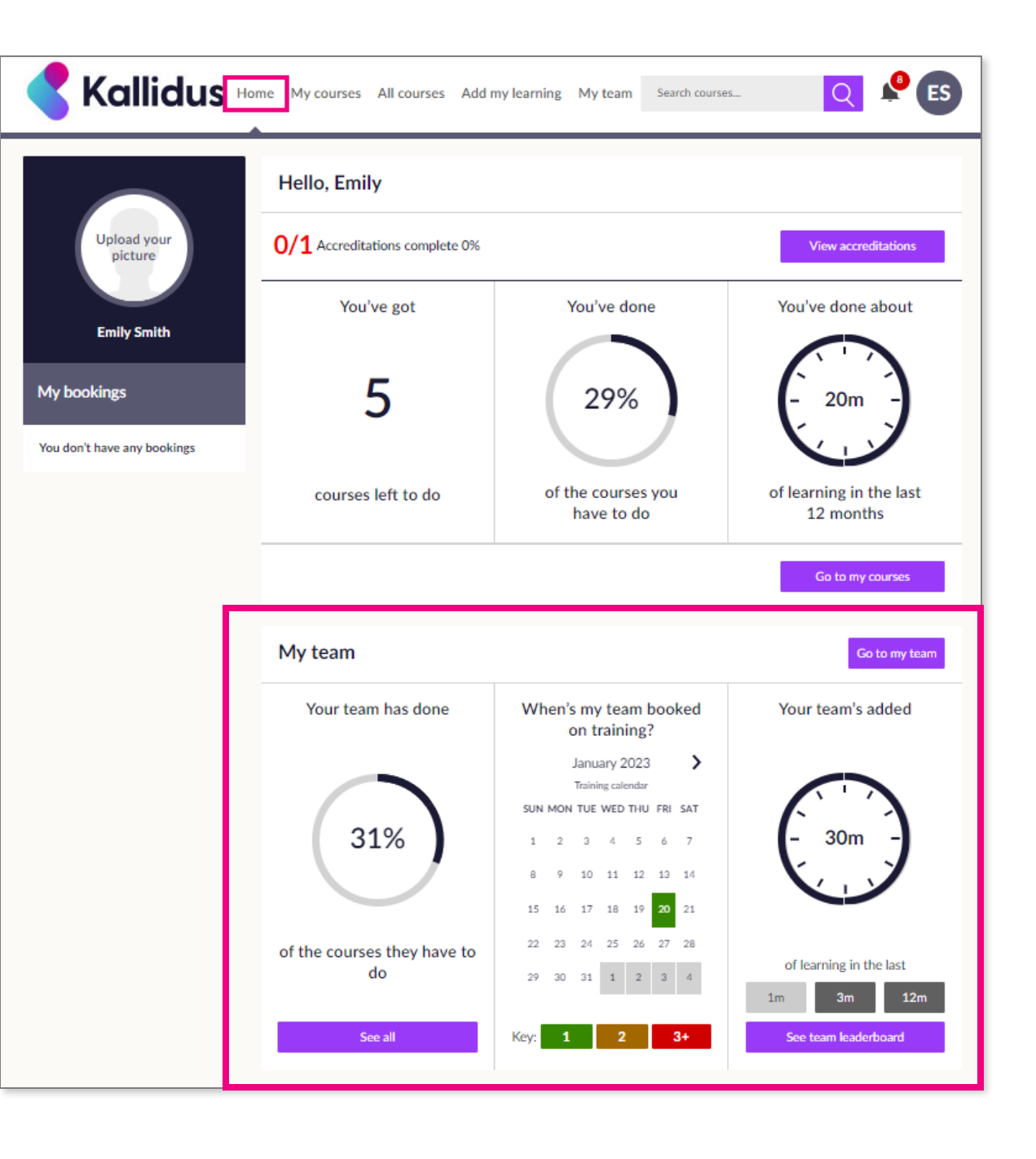

#### **My Team functions: Team Summary**

Access a full summary of your team members' learning by selecting *My team* from the ribbon along the top of any screen in Learn.

Here you will see an overview of each of your team members' mandatory learning status.

Select the name of a team member to see more detailed information and to *Give Kudos* to learners that are doing well.

| ly team      |                       |                         |                            |                 |                         |
|--------------|-----------------------|-------------------------|----------------------------|-----------------|-------------------------|
| Team summary | Mandatory training    | Instructor-led training | Top learners Com           | npetency checks |                         |
| Sort by A-Z  | Overdue               | Total time              | remaining                  |                 |                         |
| Te           | eam members           | N                       | landatory training at this | time            | Next mandatory deadline |
| TJ Tom       | rdue courses<br>Jones | 0/1                     | 9 <sup>2</sup>             | 2007<br>hrs     | Nov<br>9                |
| L&D Ad       | Iministrator          | Accreditations          | Courses they have to do    | Still to do     | 68 days overdue         |

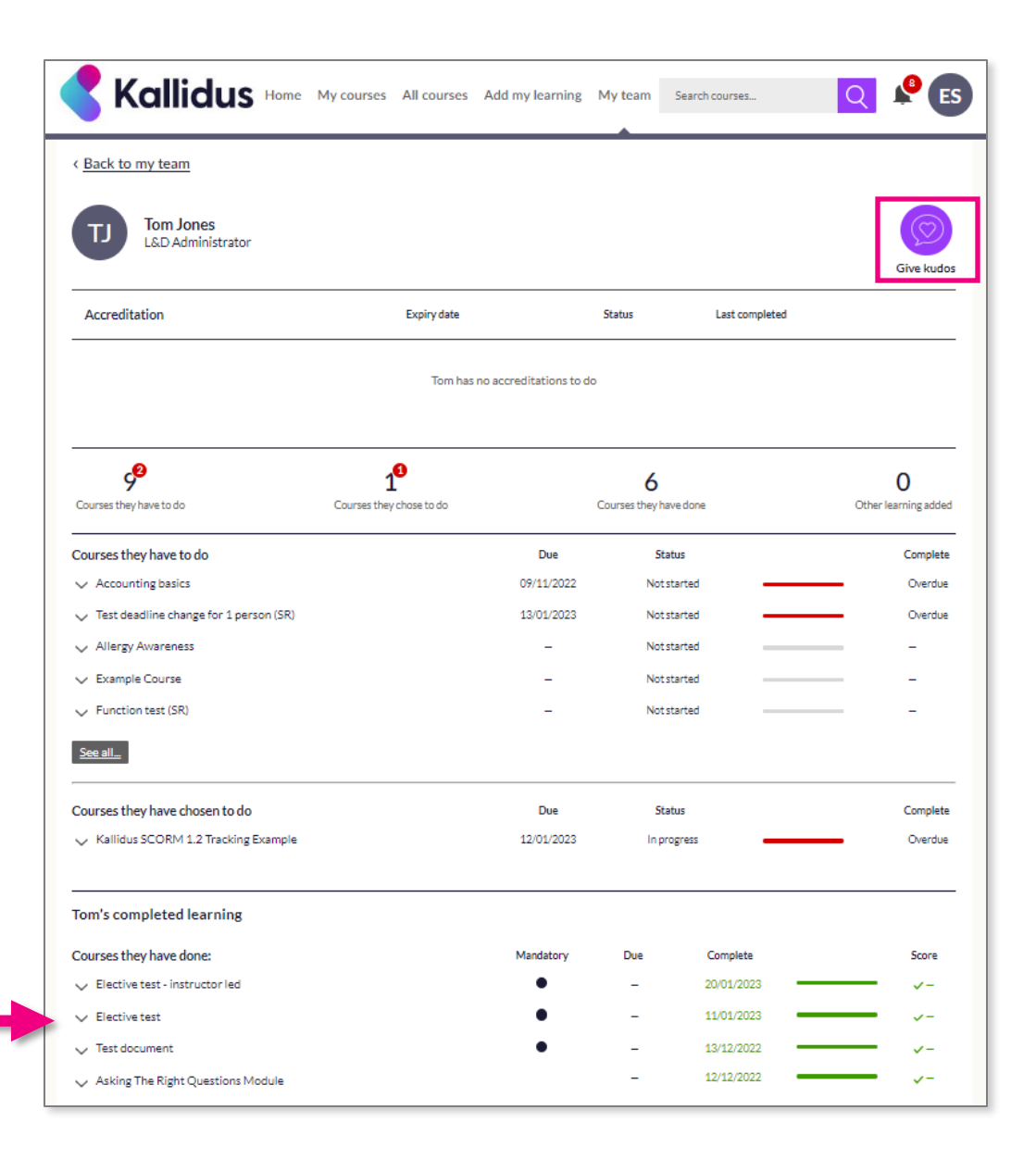

#### My Team functions: Mandatory Training

In the *Mandatory training* tab, you will find all courses that have been assigned as mandatory for your team with a quick view of how close your team are to full compliance and which team members have not yet completed the course.

Use the *See all* and *Send reminder* buttons to keep track of anything outstanding and to remind your team to complete these courses.

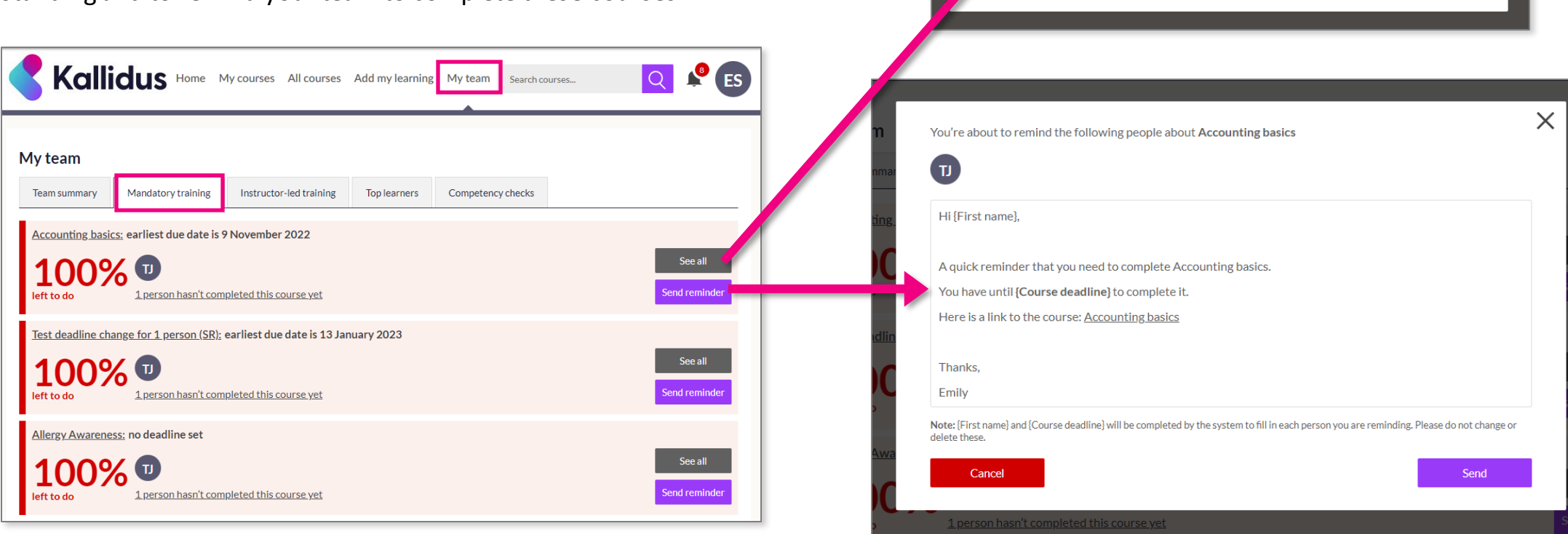

Accounting basics

Overdue

ΤJ

Tom Jones

The following 1 people haven't completed this course yet

X

#### **My Team functions: Instructor-led Training**

| eam summary             | Mandatory training           | Instructor-led training     | Top learners            | Competency checks |  | _ |
|-------------------------|------------------------------|-----------------------------|-------------------------|-------------------|--|---|
|                         |                              |                             | _                       |                   |  |   |
| -                       |                              |                             |                         |                   |  |   |
| 3                       |                              | 1                           |                         |                   |  |   |
| Unbooked inst<br>traini | ructor-led                   | Upcoming bookings           |                         |                   |  |   |
|                         |                              |                             |                         |                   |  |   |
|                         |                              |                             |                         |                   |  |   |
| Unbooke                 | d instructor-led tr          | aining (3)                  |                         |                   |  |   |
| J                       |                              |                             |                         |                   |  | _ |
| e are the instruc       | tor-led training that team r | members need to be booked o | nto for their current c | ourses.           |  |   |

The *Instructor-led training* tab allows you to view any upcoming event bookings for your team as well as mandatory courses for which they do not currently have a booking.

You can make a booking on behalf of your team member here by selecting the *Make booking* button and following the simple 3-step process.

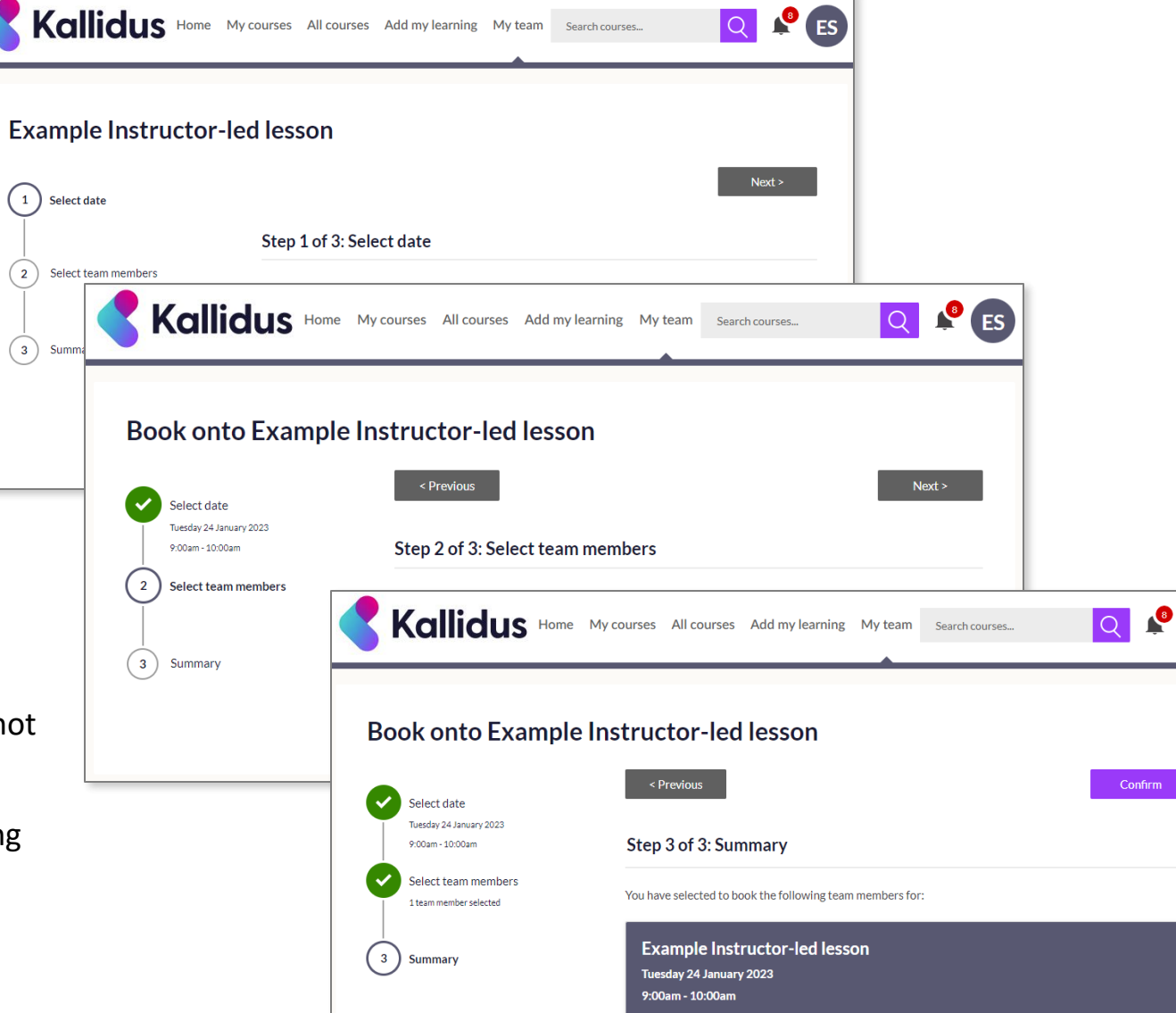

#### **My Team functions: Top Learners**

In the *Top learners* tab, you will find details of the top learners in your team. This is based on amount of time spent learning and how much progress they have made. You can expand the time frame you are looking at from the past month to the past quarter or year.

Use the easy access *Give kudos* button here to send a message to your top learners and praise them for their hard work.

There is a standard message available which can be edited to give a personal touch.

| Kal          | lidus Home M                  | 1y courses All courses  | Add my learning | My team Search courses | Q 🗳 ES     | ımar |                                                                               | ×    |
|--------------|-------------------------------|-------------------------|-----------------|------------------------|------------|------|-------------------------------------------------------------------------------|------|
|              |                               |                         |                 |                        |            |      | Here's the message that'll be sent to Tom.                                    |      |
| My team      |                               |                         |                 |                        |            |      | Hi Tom,                                                                       | ear  |
| Team summary | Mandatory training            | Instructor-led training | Top learners    | Competency checks      |            |      | Well done for logging so many learning hours recently! Keep up the good work. |      |
|              |                               | In the past             | Month           | Quarter                | Year       |      | Thank you,                                                                    | Giv  |
| <b>1</b>     | Tom Jones<br>L&D Administrato | or                      |                 | Logged a total of      | f % change |      | Cancel                                                                        | Send |

#### **My Team functions: Competency Checks**

A competency check is an assessment of whether a team member is able to complete a specified task competently, and within our company guidelines. If a competency check is required, you can mark the result as a pass or fail in the *Competency checks* tab once you have observed the task being carried out.

Please ensure that you read the guidelines available before deciding whether your team member has passed or failed.

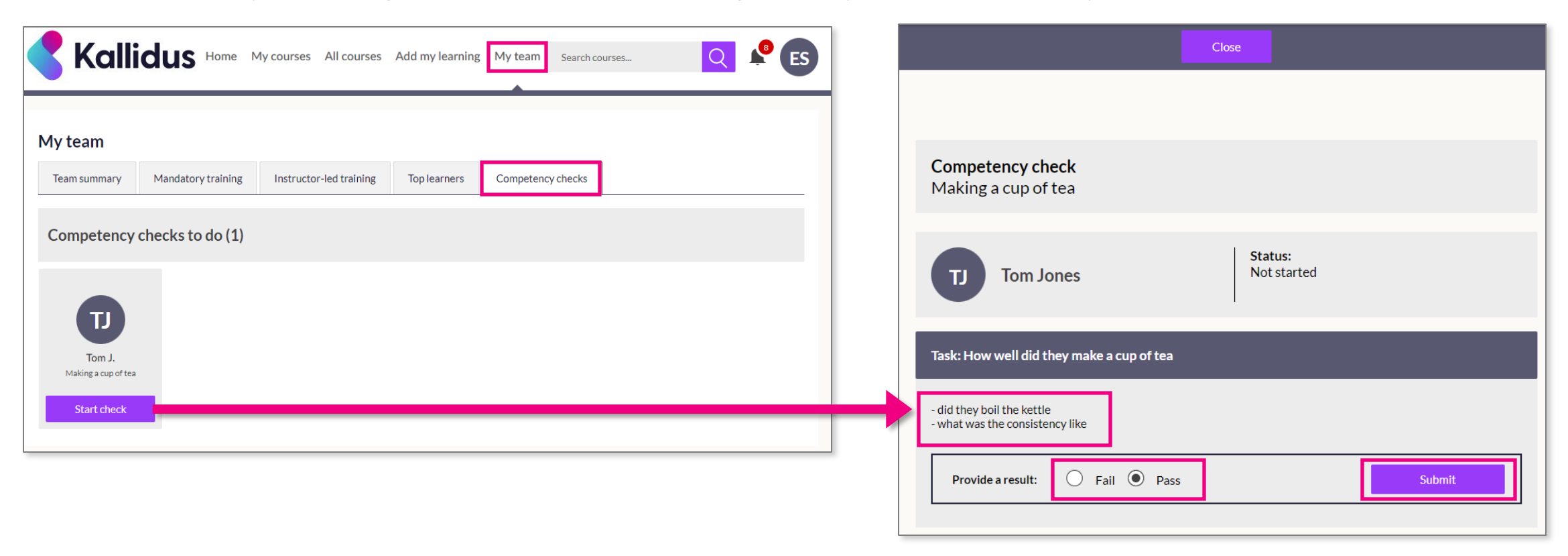

#### **Senior Manager View**

If someone in your team has their own direct reports, you can look at a summary of their learning progress in the *Team summary* tab by changing the *View by* drop down from Direct reports to Teams.

From here you can drill down into any teams that you are indirectly responsible for via managers in your own team.

As you move down the hierarchy, the breadcrumb shown below can help you keep track of which team you are looking at.

| Kallidus Home My cou                                                                                                    | urses All courses Add my learning My team Search courses                                          | . Q 🔮 PV                | Kalli                                                                                          | idus Home M                    | ly courses All courses                                                                      | Add my learning    | My team Search course    | es 🔍 🎤 PV                 |
|----------------------------------------------------------------------------------------------------|---------------------------------------------------------------------------------------------------|-------------------------|------------------------------------------------------------------------------------------------|--------------------------------|---------------------------------------------------------------------------------------------|--------------------|--------------------------|---------------------------|
| My team     Team summary   Mandatory training   Ins     BETA   This section is new - your feedback will help us improve     View by   Teams | structor-led training Top learners Competency checks<br>e it. Contact <u>product@kallidus.com</u> |                         | My team<br>Team summary<br>BETA This section is no<br>View by Teams<br>© Team structure data u | Mandatory training             | Instructor-led training<br>mprove it. Contact <u>product@kallidi</u><br>dated every 30 mins | Top learners       | Competency checks        |                           |
| My team                                                                                                    | Mandatory training completed in the                                                               | e last 12 months        | My team > Emily.Smi                                                                            | ith<br>Manager                 | ٩                                                                                           | Aandatory training | g at this time           | Next mandatory deadline   |
| Emily.Smith<br>Manager: Emily Smith<br>Team members: 2                                                                                      | Accreditations Courses co<br>complete                                                             | JO/0                    | ES Emil                                                                                        | rdue courses<br><u>y Smith</u> | Courses they ha                                                                             | ave to do          | 1<br>hour<br>Still to do | 8<br>8<br>68 days overdue |
| Team members                                                                                                    | Mandatory training at this time                                                                   | Next mandatory deadline | Te                                                                                             | eam members                    | M                                                                                           | andatory training  | g at this time           | Next mandatory deadline   |
| Overdue courses Emily Smith                                                                                                    | O/1 5 (hour)<br>Accreditations Courses they have to do Still to do                                | 8<br>68 days overdue    |                                                                                                | Jones<br>Iministrator          | 1/1<br>Accreditations                                                                       | Courses they have  | ve to do Still to do     | 13<br>3 days overdue      |

#### FAQ & Contacts

| Question                                                                                                    | Answer              | Question                                                                   | Answer |
|----------------------------------------------------------------------------------------------------|---------------------|----------------------------------------------------------------------------|--------|
| How do I arrange an account for my New Starter?                                                              |                     | How do contractors access the LMS?                                         |        |
| My team members are not appearing on my dashboard, who should I contact?                                     |                     | Where are LMS emails/reminders sent?                                       |        |
| The members of my team are not correct, who should I contact?                                                |                     | For what purposes is personal data processed and stored?                   |        |
| How are my team's learning requirements populated?                                                           |                     | What happens if a member of my team is on Long Term Sickness?              |        |
| What happens to my team member's learning when they change job role?                                         |                     | I am experiencing issues with the system being slow, who should I contact? |        |
| My team member has taken an eLearning course and it is not showing as complete/passed, who should I contact? |                     | Can my team members be exempt from any mandatory training?                 |        |
| My team member is experiencing issues with Single Sign On, who should I contact?                             |                     | How does my team access the LMS from home?                                 |        |
|                                                                                                    |                     |                                                                            |        |
| For any queries not listed ab                                                                                | ove please contact: |                                                                            |        |